## バージョン情報を見る

現在のプログラム/地図ソフト/まっぷるコードのバージョンを見ることができます。

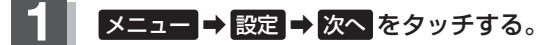

🕼 B-19

: サブメニュー画面が表示されます。

## 2 バージョン情報をタッチする。

: バージョン情報画面が表示されます。

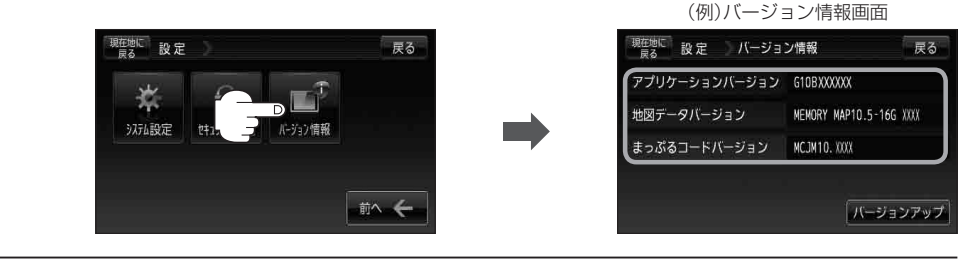

3

現在地の地図画面に戻るときは、現在地に戻るをタッチする。